## Työlähetteen tilan muuttaminen

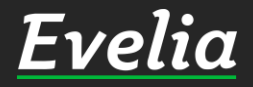

| +          |                                                    |                       |             |                     |                  |         |
|------------|----------------------------------------------------|-----------------------|-------------|---------------------|------------------|---------|
|            | llusi tvö / lähete                                 |                       |             |                     |                  |         |
| _          | ousi tyo / tanete                                  |                       |             |                     |                  |         |
| ALLEN      | Omet 200 Drojaktija                                |                       | Tuša s biat |                     |                  |         |
| AKUN       | Iset 292 Official Projektildi                      | netteet 103           | Tyoponjat   |                     |                  |         |
| <b>▼</b> s | Suodattimet                                        |                       | Ets         | i                   |                  | ×       |
| Nro +      | Nimi                                               | Tila                  | Тууррі      | Asiakas             | Kohde            | Aloitus |
| 412        | HANSA LISÄTYÖT / Käänteinen alv                    | AIKATAULUTTAMATO      | N           | Kiinteistö Oy HANSA |                  |         |
| 492        | Urakan tarvikkeet ja työt                          | Aloitettu             |             | As Oy Linna-Aho     | As. Oy Linna-Aho |         |
| 493        | Tyks / Käänteinen alv                              | Aloitettu Ei laskute  | ta          | Koy Turun Vartiokuj | Vartiokuja AS Oy |         |
| 494        | Paukkuhaarat lämpölinjaan Testie<br>1234           | Odottaa hyväksyntää   | 3           | JWR-Remontit        |                  |         |
| 495        | (Työvaihe 1) Purkutyöt / Käänteinen alv            | Avoin                 |             | As Oy Linna-Aho     |                  |         |
| 499        | Peltityöt (sisäinen)                               | Avoin                 |             | Oma yritys          |                  |         |
| 505        | Tyks                                               | Aloitettu             |             | Koy Turun Vartiokuj | Vartiokuja AS Oy |         |
| 511        | Testiprojeksti                                     | Avoin                 |             | kesko               |                  |         |
| 513        | Tilat Evita Testi / Käänteinen alv                 | Valmis                |             | ТОК                 |                  |         |
| 514        | Asentaja kohdistus testi (Stadin<br>vakioputkitus) | Aloitettu             |             | Evita Mänty         |                  |         |
| 516        | KALLEIN OVH TESTI                                  | Avoin                 |             | pekka Pouta         |                  |         |
| 537        | Tapetointi                                         | Valmis                |             | Viljami Virtanen    | Hämeenkatu 26 B  |         |
| 540        | Tyks, pääprojektin oma työ                         | Avoin                 |             | Koy Turun Vartiokuj | Vartiokuja AS Oy |         |
| 542        | Hyvityslaskutesti                                  | Valmis tarkastettaval | ksi         | ТОК                 |                  |         |
| 543        | Tuija-aidan kaivuu                                 | Valmis                |             | Teppo Tulppu        |                  |         |
| 544        | pihan sepelöinti                                   | Avoin                 |             | mikko saarto        |                  |         |
| 548        | Sähkötyö / Käänteinen alv                          | Avoin                 |             | ток                 |                  |         |
|            | hanan vaihto                                       | Valmis tarkastettaval | ksi         | TALOSYKE            | Hämeenkatu 16    | 30.09.2 |
| 550        |                                                    |                       |             |                     |                  |         |

Εν

----

\$

.....

~

7"

20

=

ŧ

ځ

٤

墨

苗

191

>

Ľ

~

€

\$

Tässä ohjeessa käydään läpi, miten muutat työlähetteen tilaa.

## 1. Mene Työt & Lähetteet listaukseen

2. Avaa haluttu työlähete

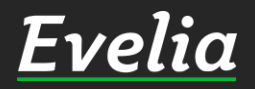

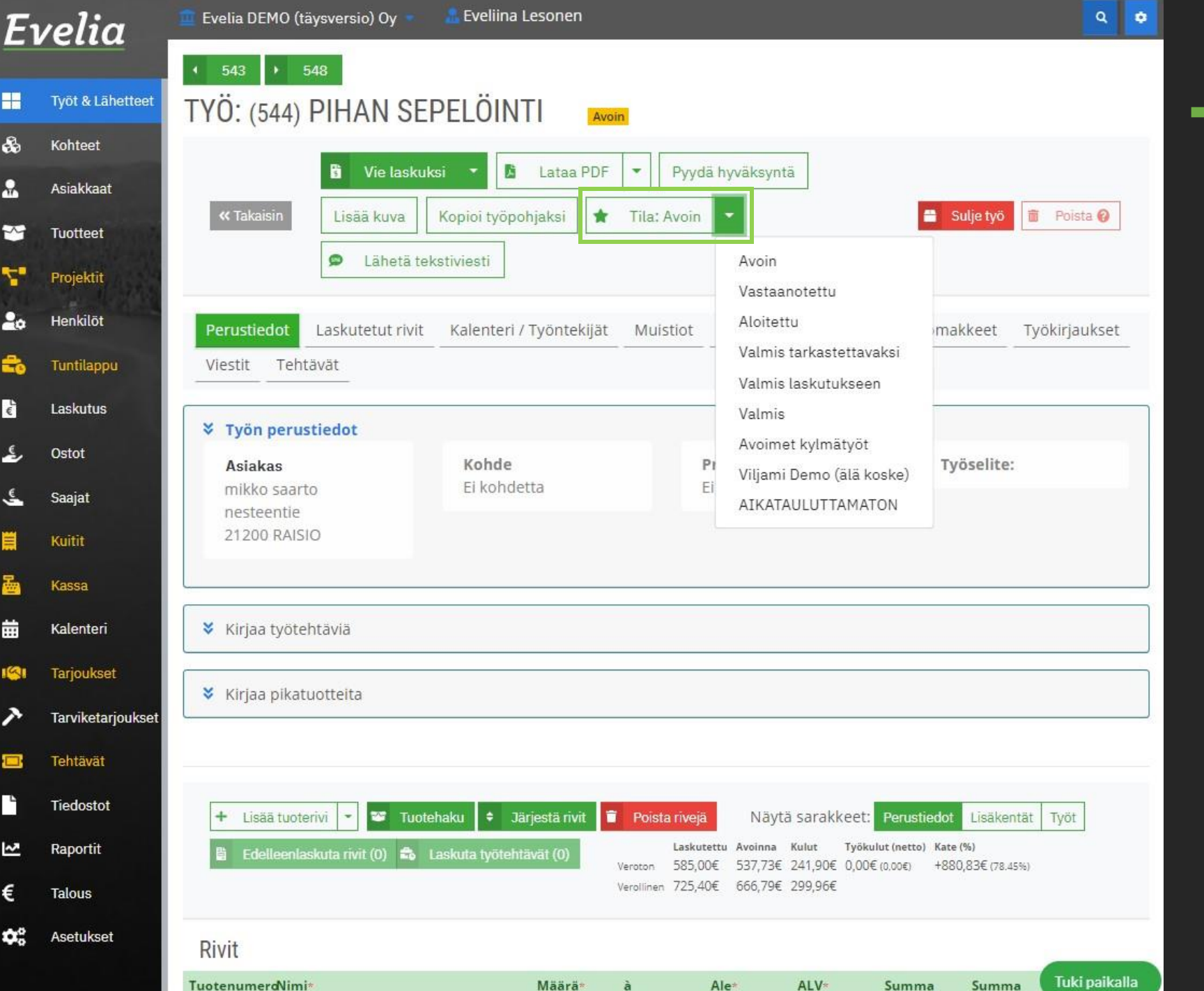

3. Pääset muuttamaan työn tilaa yläreunasta klikkaamalla 'Tila' – painikkeen oikealla puolella olevaa nuolta. Näkyviin avautuu kaikki luodut työtilat.

4. Valitse haluttu tila työlähetteelle. Valintaa ei tarvitse erikseen tallentaa, sillä tallennus tapahtuu automaattisesti.

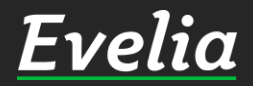

| Εı         | velia .           | 🚊 Evelia DEMO (täysversio) Oy 🍷 🛛 🤷 Eveliina Lesor | en                                                  | ٩        | ٠ |  |  |  |  |  |
|------------|-------------------|----------------------------------------------------|-----------------------------------------------------|----------|---|--|--|--|--|--|
|            |                   | 4 543 ▶ 548                                        |                                                     |          |   |  |  |  |  |  |
| H          | Työt & Lähetteet  | TYÖ: (544) PIHAN SEPELÖINTI                        | Valmis tarkastettavaksi                             |          |   |  |  |  |  |  |
| 6          | Kohteet           |                                                    |                                                     |          |   |  |  |  |  |  |
| 2          | Asiakkaat         | 🖞 Vie laskuksi 🔻 🖾 Lat                             | aa PDF 🔻 Pyydä hyväksyntä                           |          |   |  |  |  |  |  |
| ~          | Tuotteet          | Kopioi työpohjaks                                  | i 📑 Sulje työ 📋                                     | Poista 🔞 |   |  |  |  |  |  |
| -          | Projektit         | Tila: Valmis tarkastettavaksi                      | <ul> <li>Lähetä tekstiviesti</li> </ul>             |          |   |  |  |  |  |  |
| 0          | Henkilöt          | Perustiedot Laskutetut rivit Kalenteri / Työn      | tekijät Muistiot Tiedostot Ostolaskut Lomakkeet     |          |   |  |  |  |  |  |
| 6          | Tuntilappu        | Työkirjaukset Viestit Tehtävät                     |                                                     |          |   |  |  |  |  |  |
|            | Laskutus          | Y Tuën novurtindet                                 |                                                     |          |   |  |  |  |  |  |
| ٤,         | Ostot             | Asiakas Kohde                                      | Proiekti Tvöselite:                                 |          |   |  |  |  |  |  |
| €          | Saajat            | mikko saarto Ei kohdetta                           | Ei projektia                                        |          |   |  |  |  |  |  |
|            | Kuitit            | 21200 RAISIO                                       |                                                     |          |   |  |  |  |  |  |
| 2          | Kassa             |                                                    |                                                     |          |   |  |  |  |  |  |
| <b>i</b>   | Kalenteri         | 🛠 Kirjaa työtehtäviä                               |                                                     |          |   |  |  |  |  |  |
| <b>S</b> 1 | Tarjoukset        |                                                    |                                                     |          |   |  |  |  |  |  |
| ~          | Tarviketarjoukset |                                                    |                                                     |          |   |  |  |  |  |  |
| -          | Tehtävät          |                                                    |                                                     |          |   |  |  |  |  |  |
| Þ          | Tiedostot         | + Lisää tuoterivi 💌 🌄 Tuotehaku 🔹 Järiestä         | rivit 🧊 Poista riveia                               |          |   |  |  |  |  |  |
| ~          | Raportit          | Näytä sarakkeet: Perustiedot Lisäkentät Työt       | Edelleenlaskuta rivit (0) S Laskuta työtehtävät (0) |          |   |  |  |  |  |  |
| E          | Talous            | Laskutettu Avoinna Kulut Työkulut (netto) Kate (%) |                                                     |          |   |  |  |  |  |  |
| <b>1</b> 0 | Asetukset         | Verollinen 725,40€ 666,79€ 299,96€                 |                                                     |          |   |  |  |  |  |  |
|            |                   |                                                    |                                                     |          |   |  |  |  |  |  |

Rivit

Uusi lähete-/työtila näkyy yläreunassa työn nimen perässä sekä Työt & Lähetteetlistauksessa.

Evelia

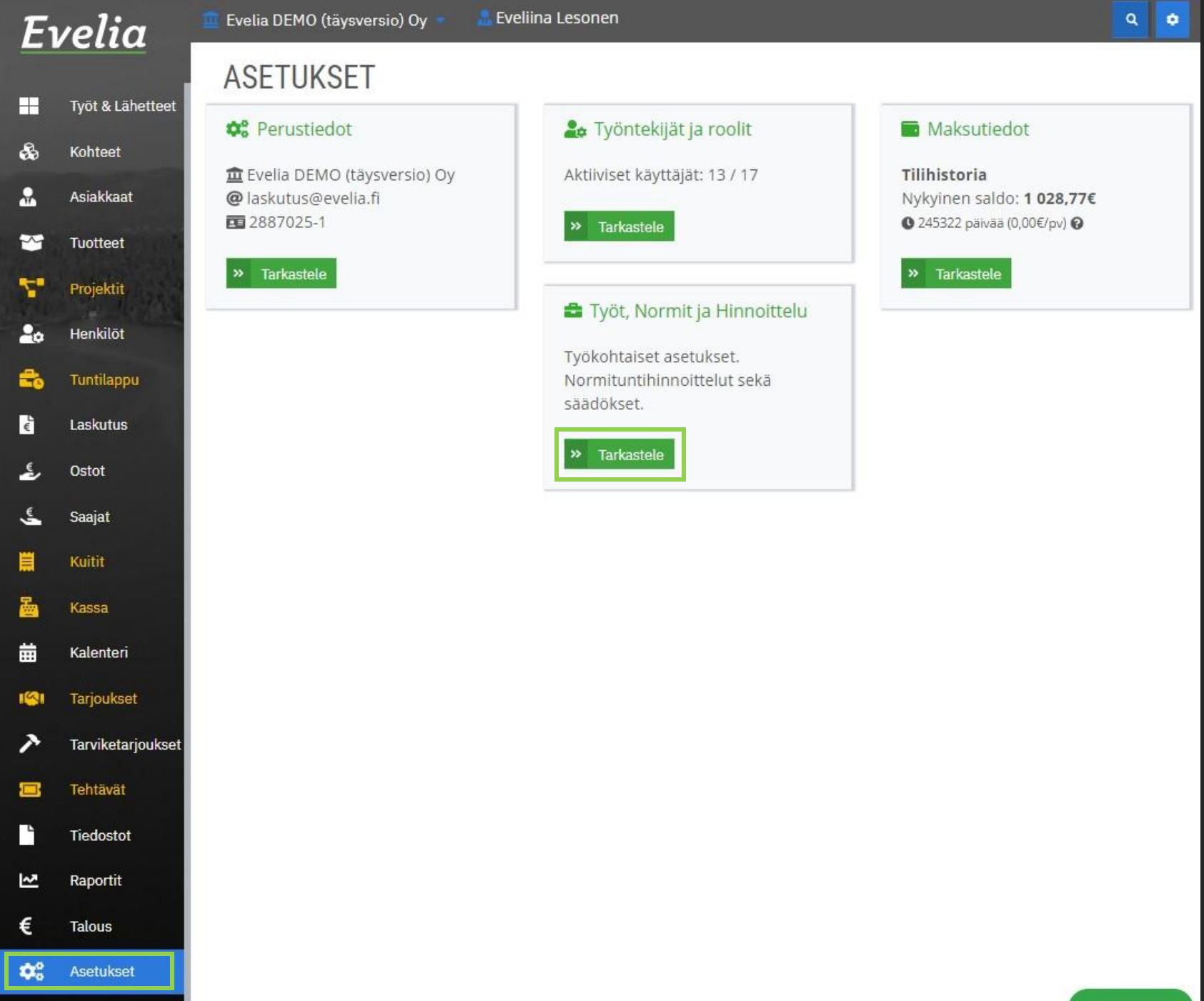

## Uuden työtilan luominen

Voit luoda uusia lähete-/työtiloja asetuksista.

1. Mene asetuksiin

2. Avaa 'Työt, Normit ja Hinnoittelu' - asetukset

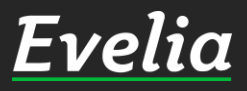

| elia _            | 🧰 Evelia DEMO (täysversio) Oy 🔹 🧴 Eveliina Lesonen                                         | ۹. |
|-------------------|--------------------------------------------------------------------------------------------|----|
| -                 | TYÖT. NORMIT JA HINNOITTELU                                                                |    |
| Työt & Lähetteet  |                                                                                            |    |
| Kohteet           | « Takaisin                                                                                 |    |
| Asiakkaat         | Työtyypit Toimialakohtaiset normitunnit Maksueräpohjat Työn lisätilat Tarjouksen oletukset |    |
| Tuotteet          | Tarviketarjoustyypit Tarviketarjouksen lisätilat                                           |    |
| Projektit         | Työn lisätilat                                                                             |    |
| Henkilöt          | Lisää uusi + Nimi                                                                          |    |
| Tuntilappu        |                                                                                            |    |
| Laskutus          | Avoin                                                                                      |    |
| Ostot             | Vastaanotettu                                                                              |    |
|                   | Aloitettu                                                                                  |    |
| Saajat            | Valmis tarkastettavaksi                                                                    |    |
| Kuitit            | Valmis laskutukseen                                                                        |    |
|                   | Valmis                                                                                     |    |
| Kassa             | 🕜 👕 Avoimet kylmätyöt                                                                      |    |
| Kalenteri         | Viljami Demo (älä koske)                                                                   |    |
| Tarjoukset        | AIKATAULUTTAMATON                                                                          |    |
| Tarviketarioukset |                                                                                            |    |

Eveli

-

Q

-0

20

Työt & La

Kohteet

Projekt

Henkilö

Tuntilap

Ostot

Saajat

Kuitit

Tehtävät

Tiedostot

Raportit

Talous

Asetukset

Ó.

Uuden työtilan luominen 3. Avaa 'Työn lisätilat' - välilehti 4. Klikkaa 'Lisää uusi' 5. Lisää työtilan nimi Tallenna vihreää oikein-6. merkkiä klikkaamalla

Nyt uusi työtila on luotu ja se on käytettävissä työlähetteen Tilalistauksessa.

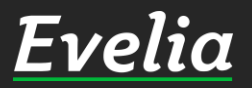

## Mikäli jäi kysyttävää, ota yhteyttä tukeemme suoraan ohjelmiston tukichatistä, soittamallatai sähköpostilla! Löydät myös lisää käyttöoppaita kotisivuiltamme osoitteesta evelia.fi/ohjeet

010 3377 255 tuki@evelia.fi evelia fi

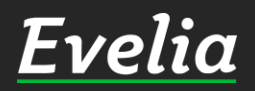